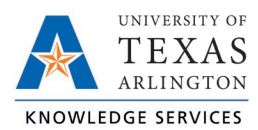

# **Missed Punches in TCP Job Aid**

The purpose of this job aid is to explain how employees can correct a Missed Punch in TCP, using any of the three following methods: WebClock, Remote Data Terminal (RTD), or MobileClock.

Occasionally employees may forget to perform a clocking operation. **TCP allows an employee to correct one missed punch, from the last time segment**. Upon the employee's login for the next clocking operation, TCP will display a screen requesting confirmation of the missed punch. The employee can either confirm the missed punch by selecting "Continue" to correct, or "Cancel" if a punch was not missed.

## WebClock

- 1. Open TCP WebClock using the "Time-Employee" icon located on the UTA Apps page.
- 2. Select the appropriate clocking function.
- 3. A notification will display indicating a missed punch.
- 4. Click "Continue" to edit the missed punch time.

| 10/5/2021 03:31:36 PM | Hello Sam Maverick              |                 | Not you? |
|-----------------------|---------------------------------|-----------------|----------|
|                       | Confirmation (Missed Clock Out) |                 |          |
|                       |                                 |                 |          |
|                       |                                 |                 |          |
|                       |                                 |                 |          |
|                       |                                 |                 |          |
|                       |                                 |                 |          |
|                       |                                 |                 |          |
|                       |                                 | Cancel Continue |          |

**Note**: *Clicking "Cancel" will cancel the clocking operation.* 

5. A confirmation of the missed punch will populate. Click "Continue" to enter the time manually.

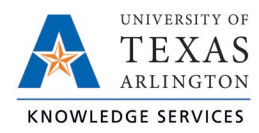

| 10/5/2021 03:32:08 PM | Hello Sam Maverick                                                       |          | <u>Not you?</u> |
|-----------------------|--------------------------------------------------------------------------|----------|-----------------|
|                       | Missed Clock Out                                                         |          |                 |
|                       | Your last punch was a clock in at:                                       |          |                 |
|                       | 10/01/2021 02:32 PM.                                                     |          |                 |
|                       | Enter missed out punch manually?                                         |          |                 |
|                       | Press continue to enter the missed out time, or choose another operation |          |                 |
|                       |                                                                          |          |                 |
|                       |                                                                          |          |                 |
|                       |                                                                          |          |                 |
|                       |                                                                          |          |                 |
|                       |                                                                          |          |                 |
|                       |                                                                          |          |                 |
|                       |                                                                          |          |                 |
|                       |                                                                          |          |                 |
| Back                  | Cancel                                                                   | Continue |                 |
|                       |                                                                          |          |                 |

6. Select the clock icon to the right of the incorrect punch time to input the correct punch time.

| 10/5/2021 03:32:26 PM | Hello Sam Maverick                                                                         | Not you? |
|-----------------------|--------------------------------------------------------------------------------------------|----------|
|                       | Time Entry (Missed Clock Out)   Date in 10/1/2021   Date out 10/1/2021   Date out 02:32 PM |          |
| Back                  | Cancel Continue                                                                            | I        |

7. Once the correct time has been input, click "Ok". Then click "Continue".

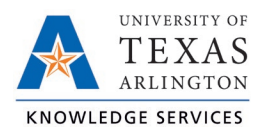

8. A confirmation of the change will populate to confirm the new time entry. Click "Continue".

| 10/5/2021 03:33:21 PM | Hello Sam Maverick                                              | <u>Not you?</u> |
|-----------------------|-----------------------------------------------------------------|-----------------|
|                       | Summary (Missed Clock Out)                                      |                 |
|                       | Date in 10/01/2021 02:32 PM                                     |                 |
|                       | Date out 10/01/2021 05:00 PM                                    |                 |
|                       | Position Building Attendant II                                  |                 |
|                       | Press continue to finish clocking out and save this information |                 |
|                       |                                                                 |                 |
|                       |                                                                 |                 |
|                       |                                                                 |                 |
|                       |                                                                 |                 |
|                       |                                                                 |                 |
|                       |                                                                 |                 |
|                       |                                                                 |                 |
|                       |                                                                 |                 |
|                       |                                                                 |                 |
|                       |                                                                 |                 |
| Back                  | Cancel Continue                                                 |                 |
|                       |                                                                 |                 |

9. A notification will populate indicating the clock operation was successful. Click "Ok".

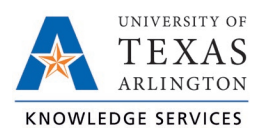

# Remote Data Terminal (RDT)

- 1. Enter the Employee ID. Alternatively, scan your employee ID badge.
- 2. Enter your PIN.
- 3. Select the appropriate clocking function.
- 4. A notification will display indicating a missed punch.
- 5. Click "Continue" to edit the missed punch time.

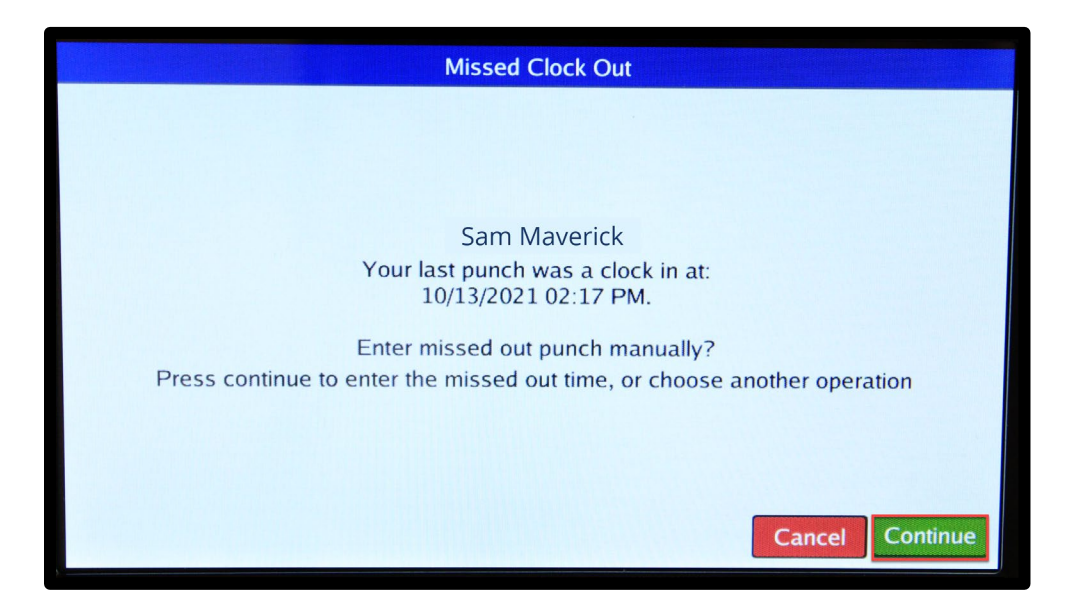

**Note**: *Clicking "Cancel" will the cancel the clocking operation.* 

6. A confirmation of the missed punch will populate. Click "Edit" to enter the time manually.

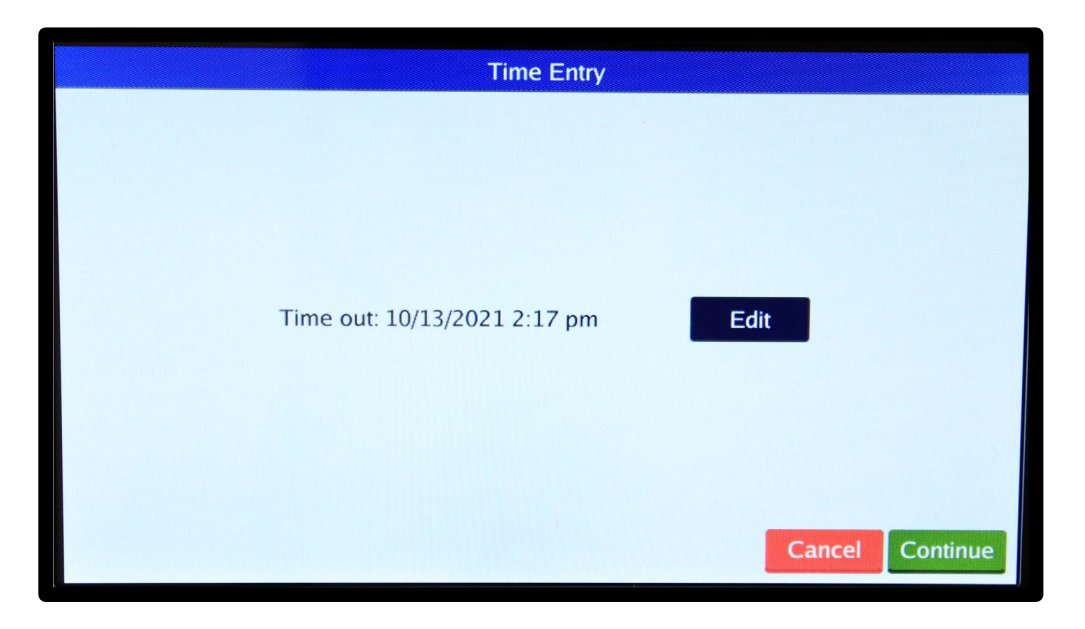

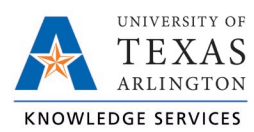

7. Input the correct punch time.

|     |         |     |           | 10/1 | .3/2 | 021 | 2:17 p | m |   |    |      |
|-----|---------|-----|-----------|------|------|-----|--------|---|---|----|------|
| •   | October |     | er 2021 > |      |      | 1   | 2      | 3 |   |    |      |
| Sun | Mon     | Tue | Wed       | Thu  | Fri  | Sat |        | _ |   | АМ |      |
|     |         |     |           |      | 1    | 2   | 4      | 5 | 6 |    |      |
| 3   | 4       | 5   | 6         | 7    | 8    | 9   |        |   |   |    |      |
| 10  | 11      | 12  | 13        | 14   | 15   | 16  | 7      | 2 | ٥ |    |      |
| 17  | 18      | 19  | 20        | 21   | 22   | 23  | Ĺ      | • | 9 | DM |      |
| 24  | 25      | 26  | 27        | 28   | 29   | 30  | c      |   |   | РМ | PIVI |
| 31  |         |     |           |      |      |     | C      |   | 0 |    |      |

- 8. Once the correct time has been input, click "Ok". Then click "Continue".
- 9. A confirmation of the change will populate to confirm time entry. Click "Continue".

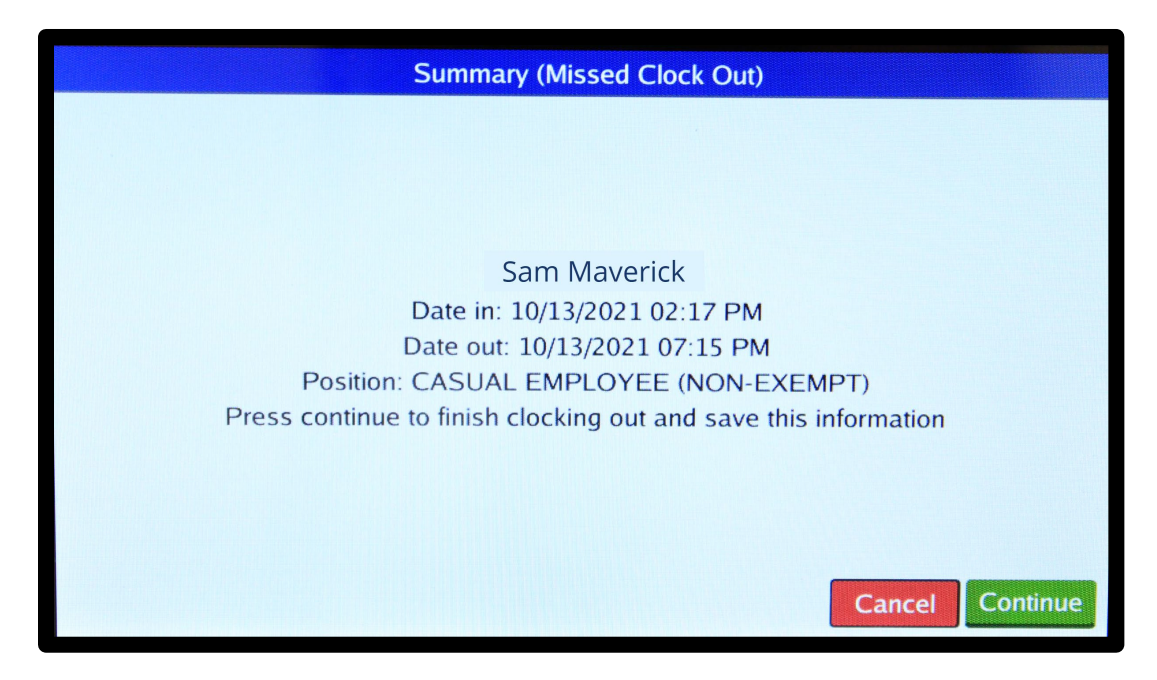

10. A notification will populate indicating the clock operation was successful. Click "Ok".

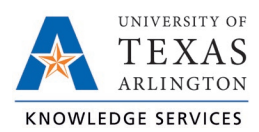

#### MobileClock

1. Select the blue "Missed clock out?" link.

**Note**: When correcting a missed punch, the next clocking operation will be performed. Only correct the missed punch upon your next clocking operation.

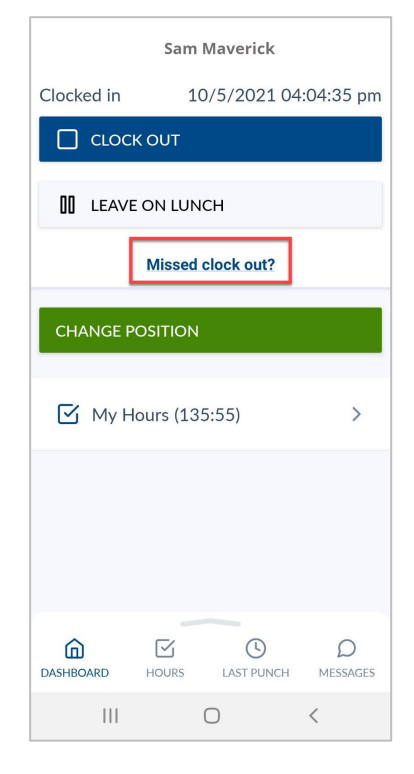

2. A notification will display indicating a missed punch. Click "Continue" to edit the missed punch time.

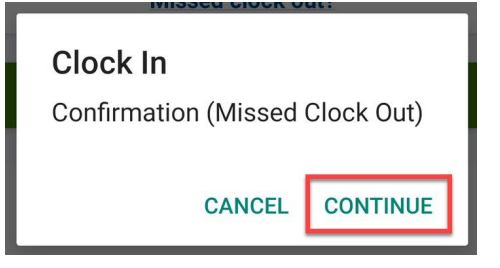

**Note**: Clicking "Cancel" will cancel the clocking operation.

 A confirmation of the missed punch, along with the last punch time, will populate. Click "Continue" to enter the time manually.

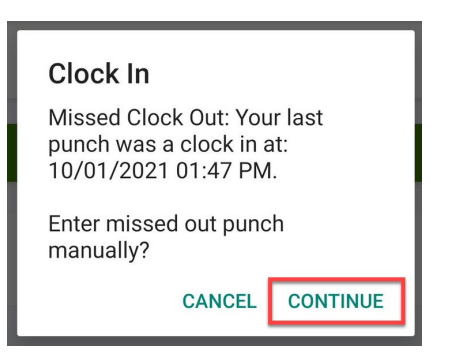

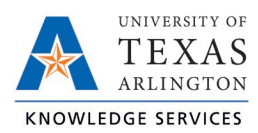

### Correcting Missed Punch in TCP Job Aid

4. Select the clock icon to the right of the incorrect punch time to input the correct punch time.

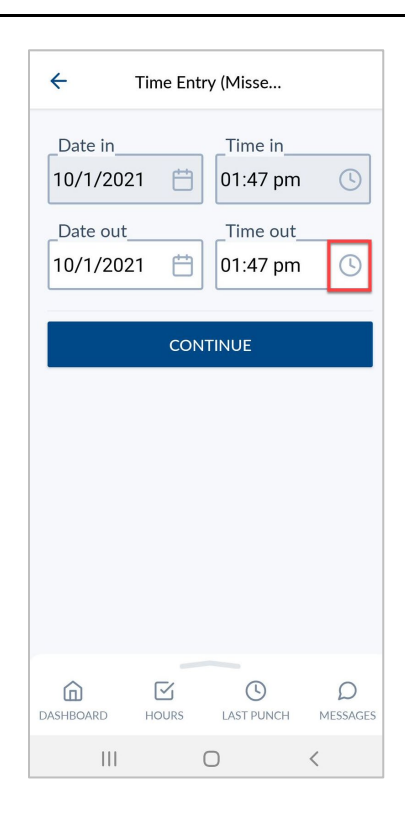

- 5. Once the correct time has been input, click "Ok". Then click "Continue".
- 6. A confirmation of the change will populate to confirm time entry. Click "Continue".

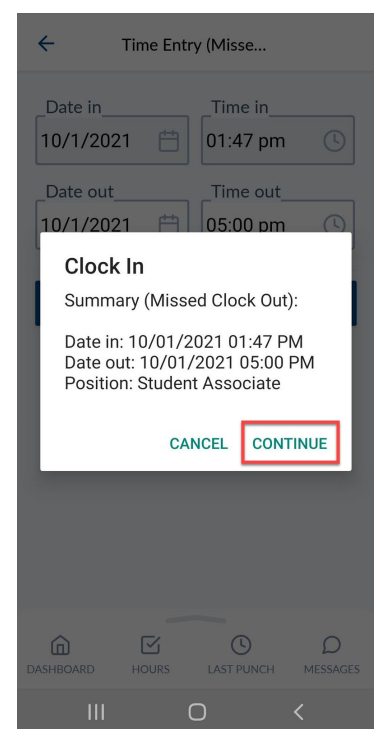

7. A notification will populate indicating the clock operation was successful.